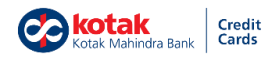

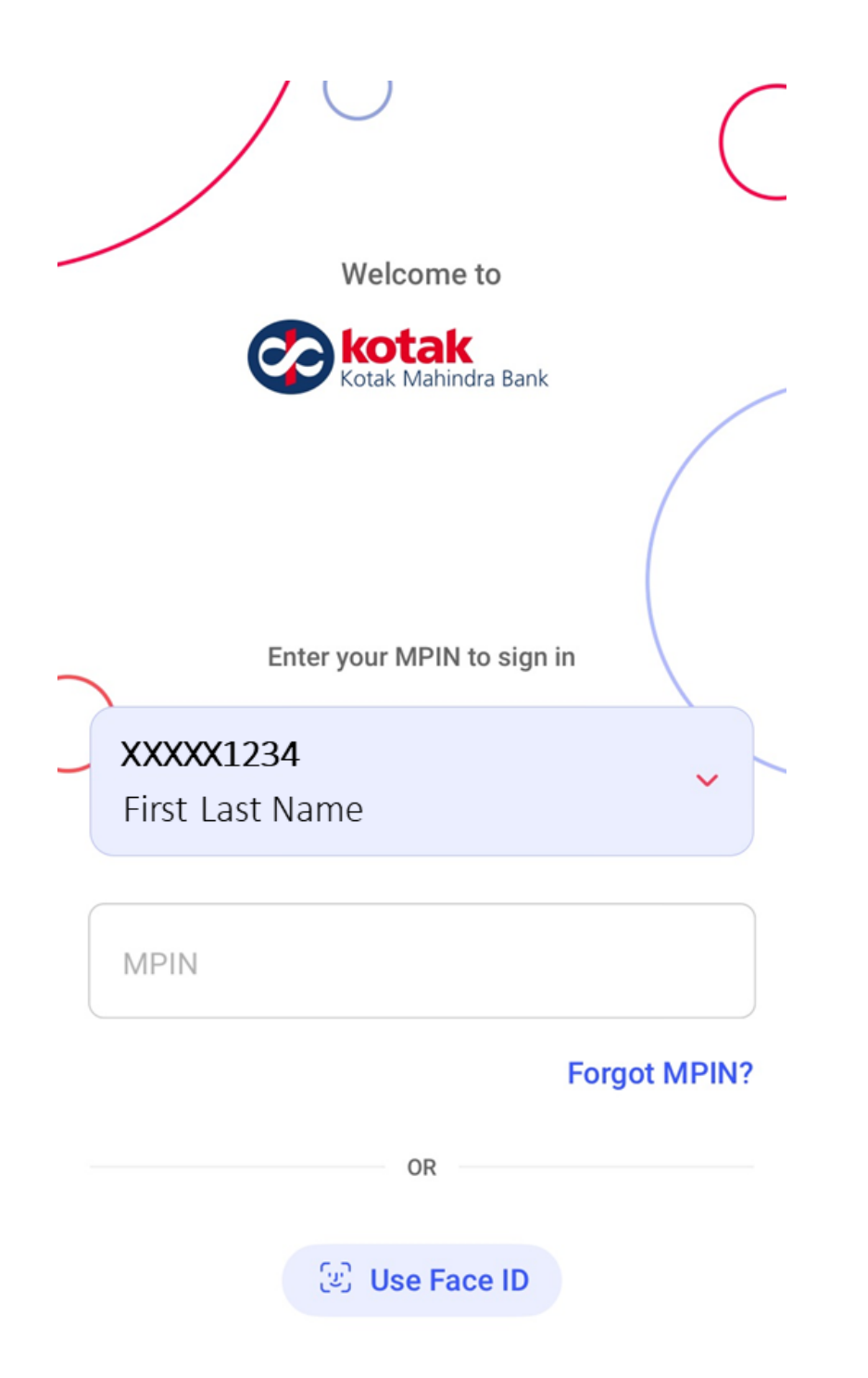

#### Step 1: Login to Kotak Mobile Banking App

# Step 2: Click on "Wallet" Tab on Mobile Banking Home Page

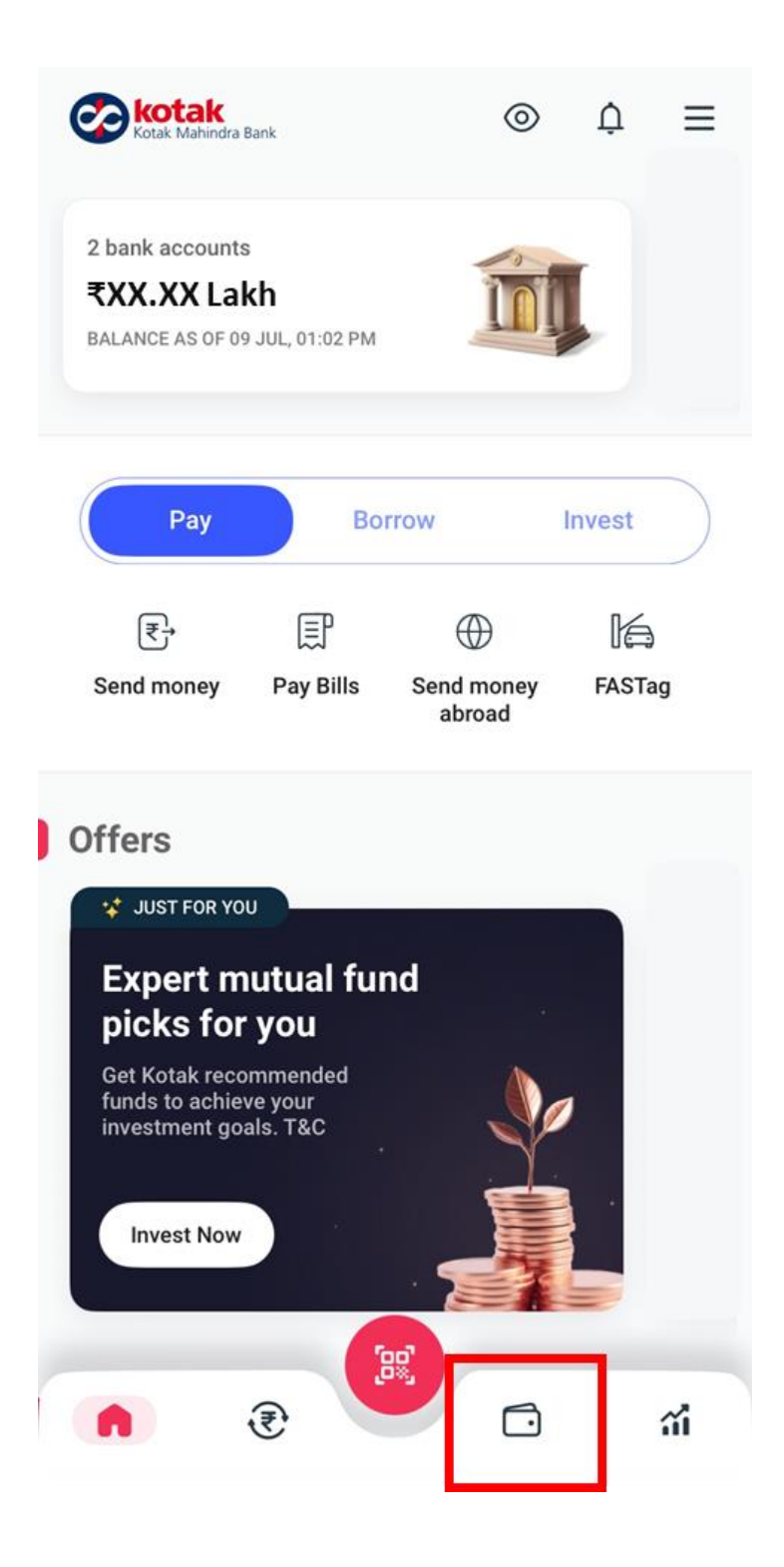

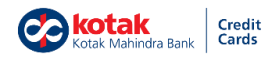

#### Step 3: Select Kotak Air+ Credit Card

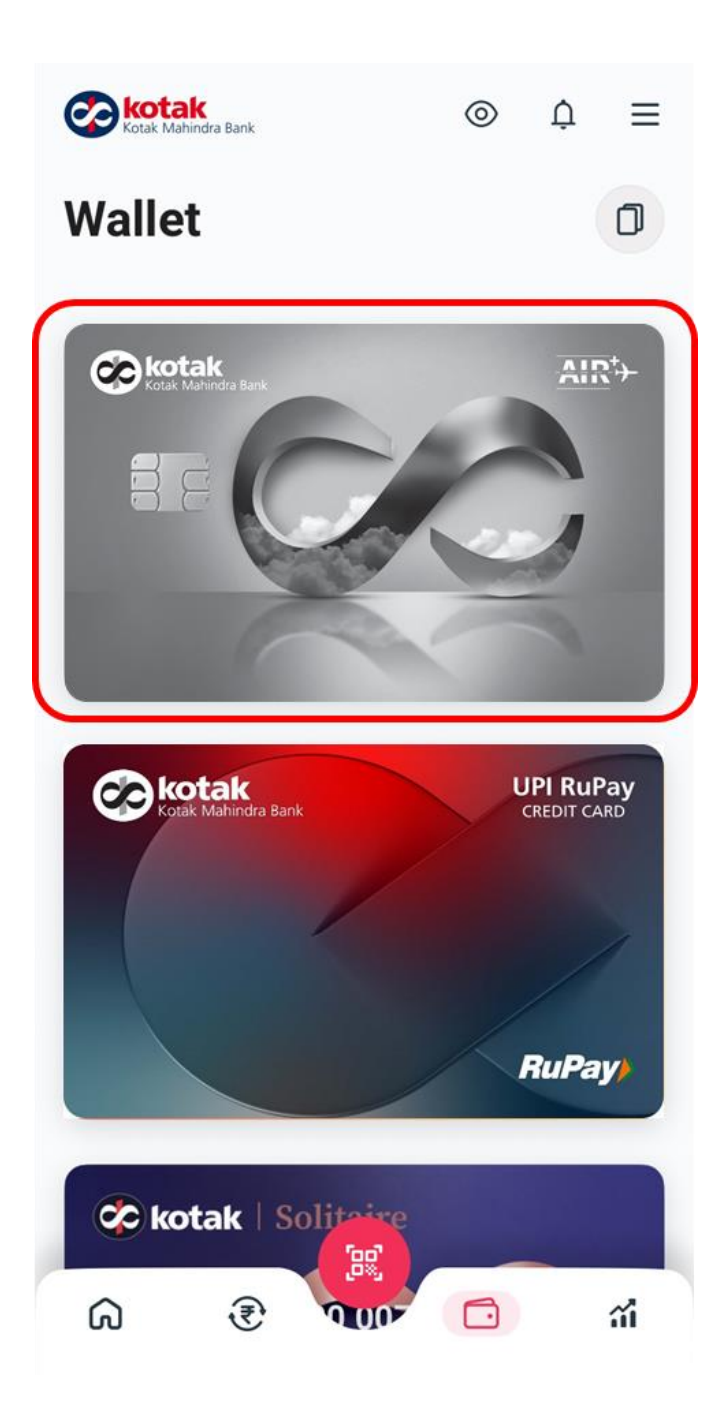

This is a Public document.

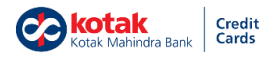

# Step 4: Scroll down under Kotak Air+ Credit Card Overview Page

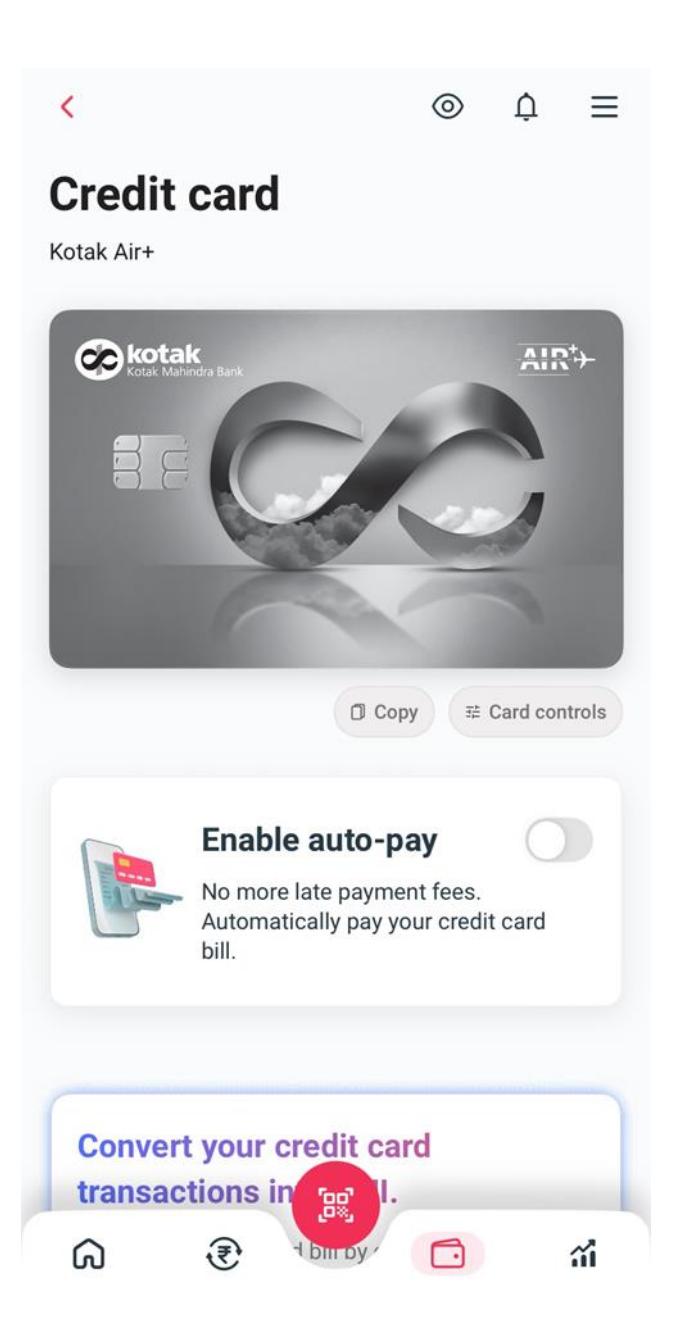

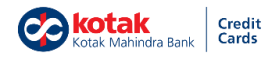

#### Step 5: Click on "Proceed" Tab

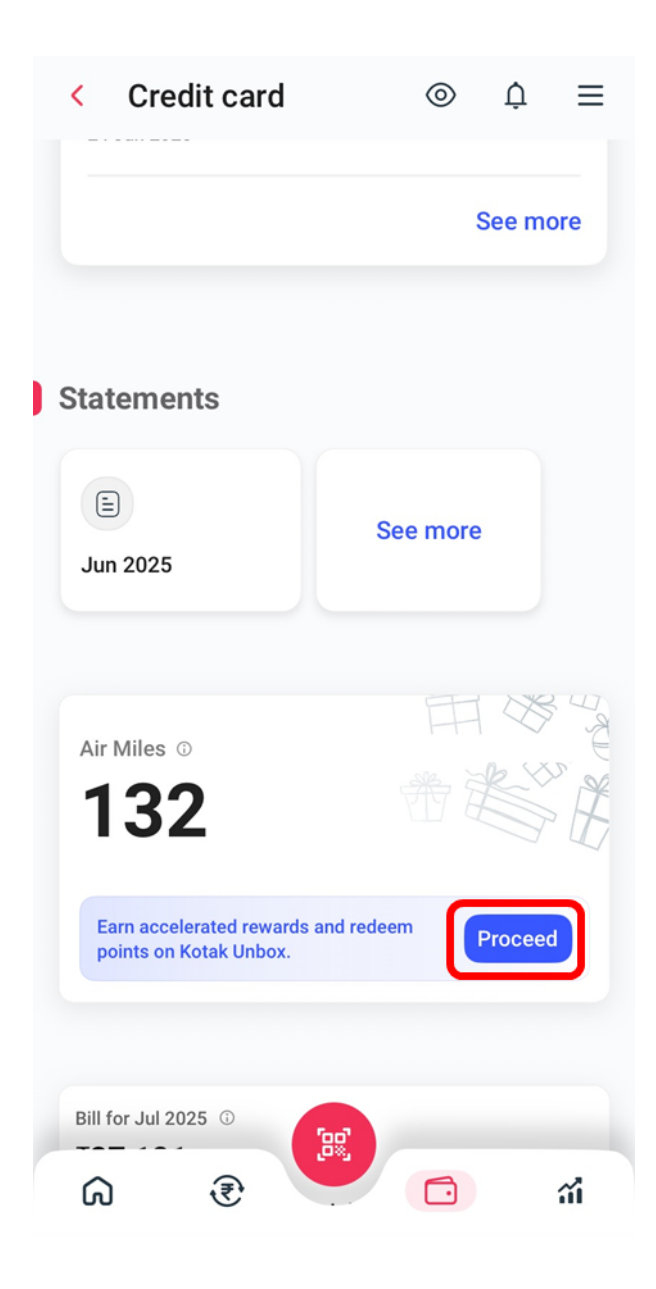

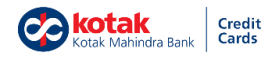

## Step 6: Welcome to Kotak Unbox Platform

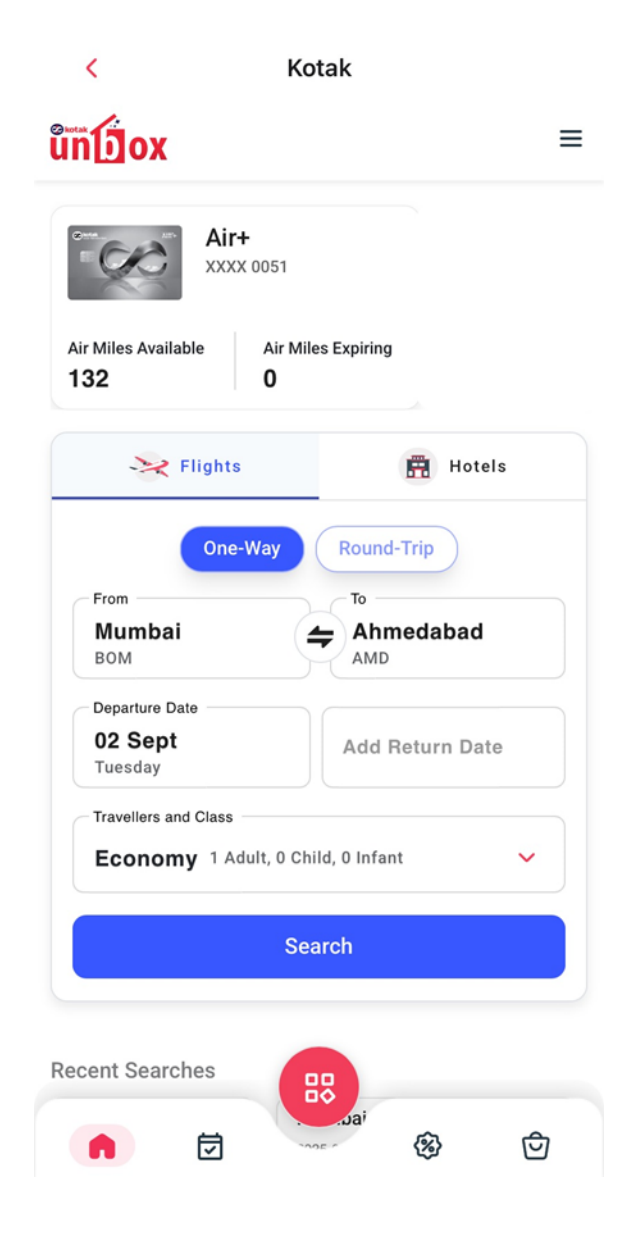